## "一网通办"平台学生缴费指南

## 一、缴费流程

 在"随申办市民云"APP搜索栏输入"上海立信会计金融学院", 点击【上海立信会计金融学院学费缴纳】;或通过"微信"APP或"支 付宝"APP扫描以下二维码。两种方式都可以进入上海立信会计金融 学院"一网通办"学生缴费平台。

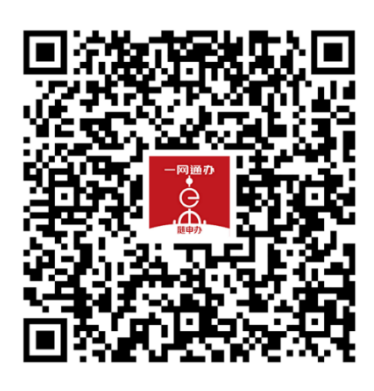

 2. 在上海立信会计金融学院"一网通办"学生缴费平台,输入学 生个人信息,确认姓名、证件号、待缴费批次和金额等信息无误后, 点击【去支付】,完成支付即可。

## 二、缴费查询和票据查询

 学生缴费成功后,点击【缴费记录】可以查询成功支付记录和 缴费详情。

 2. 学校填开票据后,点击【票据查询】可以在线预览下载票据和 发送票据到指定邮箱。